## Postup dokoupení stravenek

## Spuštění COOC

Nejprve je zapotřebí spustit konektor:

- 1. na ploše by jste měli mít zástupce konektoru COOC, pokud není, kontaktujte správce. Spustě tohoto zástupce.
- 2. po spuštění použijte tlačítko *Přihlásit* a napište Vámi přiděleno jméno a heslo, pokračujte tlačítkem *Přihlásit*. Vyčkejte několik sekund, okno by se mělo uzavřít a u tlačítka přihlášení by jste měli vidět

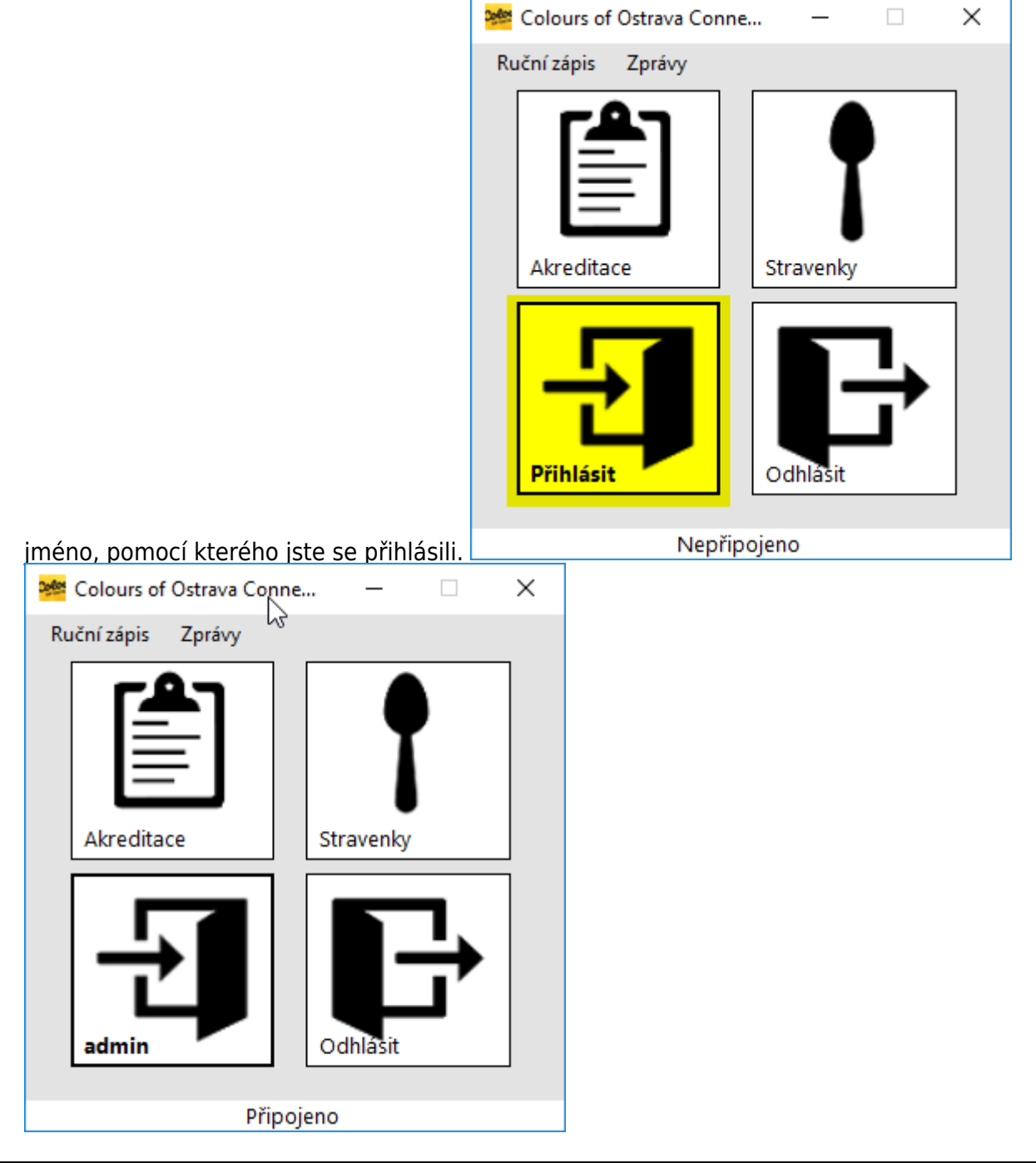

Dokumentační portál DATAMIX Solutions - http://wiki.datamix.cz

3. klepněte na tlačítko *Stravenky* 

## Zápis stravenek

- 1. Přiložte čip na čtečku
- 2. Zvolte možnost Načti čip
- 3. Nyní můžete odstranit čip ze čtečky
- 4. Zaškrtněte zakoupené stravenky
- 5. Přiložte čip na čtečku
- 6. Zvolte možnost ZAPSAT a vyčkejte na informaci Zapsáno

| 🛃 Jidlo     |                            |                | × |
|-------------|----------------------------|----------------|---|
| Načti čin   |                            |                |   |
|             |                            |                |   |
| Číslo čipu: | Číslo čipu: 048180DA0C5781 |                |   |
|             |                            |                |   |
|             |                            |                |   |
| Stravenky   |                            |                |   |
| 🗹 16.7. obé | éd                         | 🗹 16.7. večeře |   |
| 🗌 17.7. obė | éd                         | 17.7. večeře   |   |
| 🗌 18.7. obě | éd                         | 18.7. večeře   |   |
| 🗌 19.7. obě | éd                         | 19.7. večeře   |   |
| 🗌 20.7. obě | éd                         | 20.7. večeře   |   |
| 🗌 21.7. obě | éd                         | 21.7. večeře   |   |
| 🗌 22.7. obė | éd                         | 22.7. večeře   |   |
| 🗌 23.7. obė | éd                         | 23.7. večeře   |   |
| 🗌 24.7. obė | éd                         | 24.7. večeře   |   |
| 🗌 25.7. obė | éd                         | 25.7. večeře   |   |
|             |                            |                |   |
|             |                            | ZAPSAT         |   |

Zdroj: wiki.datamix.cz - Dokumentační portál DATAMIX Solutions

Aktualizace: **14.07.2018 18:44**